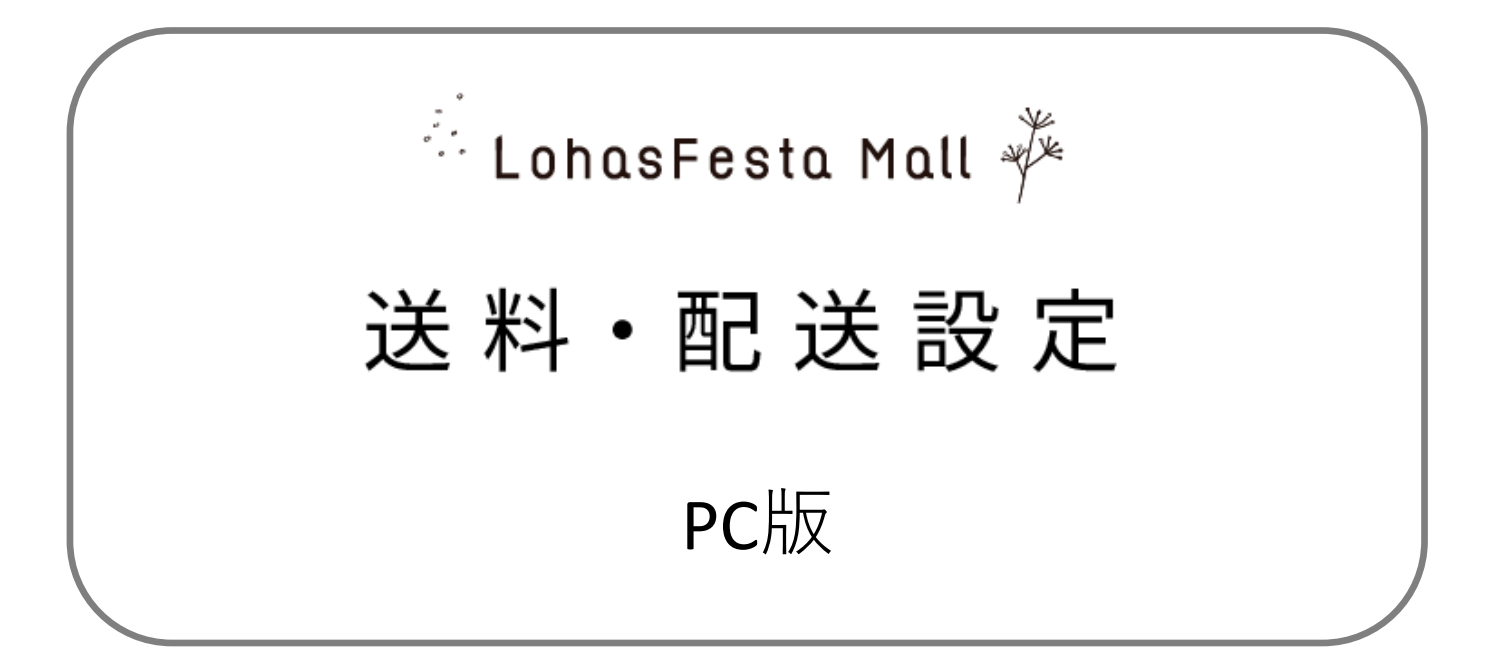

LohasFesta Mallでは、「作品・商品登録」の項目にあります「配送方法」に関して、 先に配送設定 > 配送基本設定にて登録していただく必要があります。

## 1.サイトTOPページの右上「出品会員ログイン・登録」をクリックしてください。

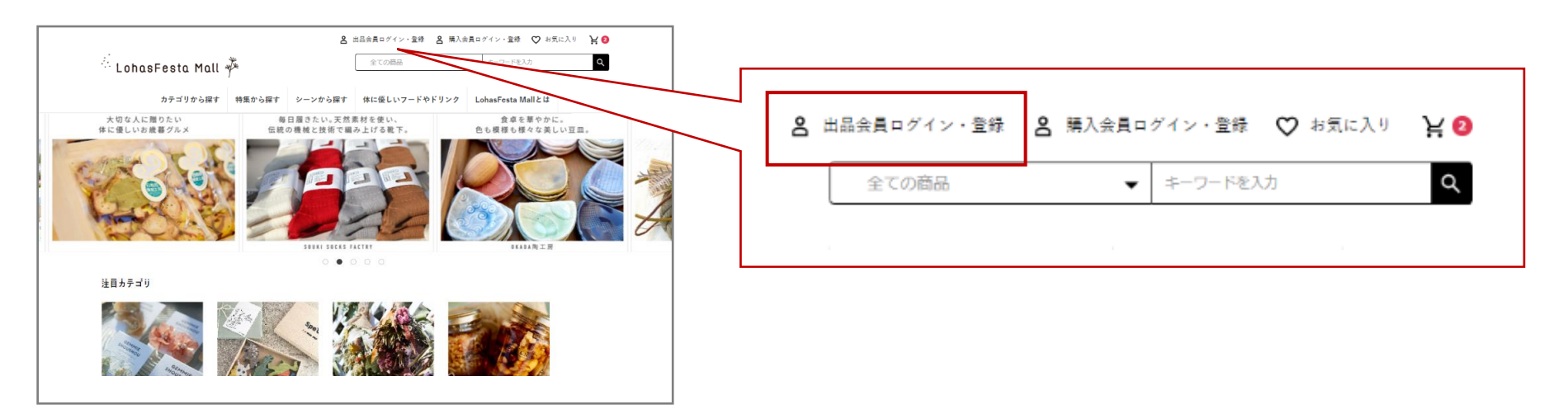

2.出品会員ログイン画面にて、登録メールアドレス・パスワードを入力してログインして ください。会員登録がお済みでない場合は、会員登録を先に行ってください。 詳しくは、「操作マニュアル(出品会員登録/ PC)」をご参照ください。

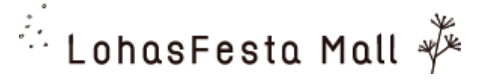

3.左側の項目「配送設定>配送基本設定」を選択していただくと、 配送方法設定画面になりますので、新規登録をクリックします。

|   | LohasFesta Mall 🧚 サイトトップを見る > |                          |   |              | e | ● 様 ~ |
|---|-------------------------------|--------------------------|---|--------------|---|-------|
| 1 | ★ 1.出品会員ページトップ                | 配送方法一覧 配送設定              |   |              |   |       |
|   | 😩 2.出品会員樣登録情報                 | 新規作成をクリック<br>②新規作成をクリック  |   |              |   |       |
|   | € 3-1.作品・商品管理 ∨               | ID 配送方法                  |   |              |   |       |
|   | ✿ 3-2.配送設定 へ                  | ☰ 66 ゆうパケット / 郵便局        | 1 | $\checkmark$ |   | ×     |
|   | 配送基本設定<br>送料無料設定              | 項目の順番はドラッグ&ドロップでも変更可能です。 |   |              |   |       |
|   | コチラをクリ                        | ック                       |   |              |   |       |
|   | □ 売上集計 ∨                      |                          |   |              |   |       |
|   | <ul><li>● 操作マニュアル ~</li></ul> |                          |   |              |   |       |
|   |                               |                          |   |              |   |       |
|   |                               |                          |   |              |   |       |
|   |                               |                          |   |              |   |       |

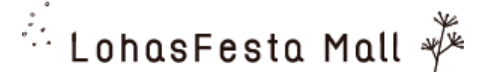

4.①配送方法・配送業者を入力します。フリーテキストとなります。 (例)配送方法→ゆうパック、ヤマト運輸60サイズなど…

配送業者→郵便局、ヤマト運輸など… ②都道府県単位で送料を入力ください。

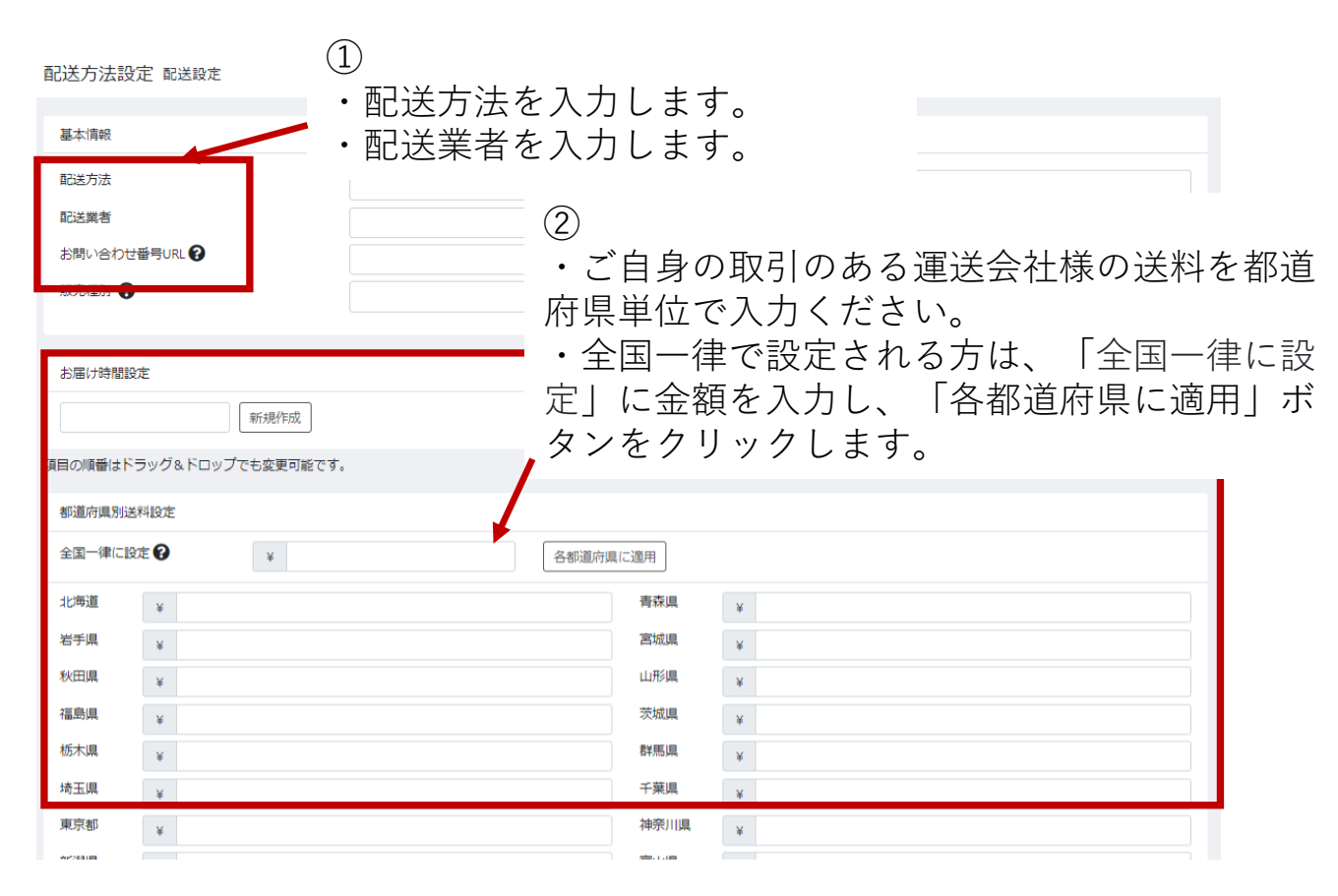

5.入力が完了しましたら、右下に表示されている「登録」ボタンをクリックください。

6.各作品・商品登録にて、配送方法が選択可能になりますので、登録された配送方法より 該当するものを選択ください。

| 配送方法 😮                 | ゆうパケット                                                              |
|------------------------|---------------------------------------------------------------------|
| 発送日目安 😮                | ゆうパケット                                                              |
| 参考送料                   | 別途必要です。                                                             |
| 複数まとめ買い<br>時の追加送料<br>2 | ¥ 1,000                                                             |
| 発送に関しての<br>備考 ?        | ・ゆうパケットでの発送となります。<br>ポスト投函でのお届けとなりますが、追跡番号が付<br>いておりますので、状況確認は可能です。 |
| 上記のよ<br>プルダウ<br>該当する   | : うに、登録された内容が<br>?ンで表示されますので、<br>5ものをお選びください。                       |
|                        |                                                                     |
|                        | $\sim$                                                              |

| มไ 🇚 ชาก                         |                                                                                                    | <b>9</b> • ~                                                                                                    |
|----------------------------------|----------------------------------------------------------------------------------------------------|----------------------------------------------------------------------------------------------------|
| 作品・商品登録                          | 录 作品・商品管理                                                                                                    |                                                                                                    |
| 商具情報                             |                                                                                                    |                                                                                                    |
|                                  |                                                                                                    | 商品を確認                                                                                                    |
| 商品ID                             | 24                                                                                                    |                                                                                                    |
| 出品者管理用商品                         |                                                                                                    | カテゴリ ^                                                                                                    |
| 商品名 🜌                            | シンプルコーデにびったり ! タッセル患れるミモザのピアス(ブラウン)                                                                                                    |                                                                                                    |
| 商品画像 <b>④</b> ₫<br>推奨サイズ : 600p; | x 600pxQLE<br>a x 600pxQLE<br>a x | <ul> <li>□ アノションロ・シュエリー</li> <li>□ ビアス</li> <li>□ 指輪・リング</li> <li>□ ヘアアクセサリー</li> <li>□ バレッタ・ヘアクリップ・ヘアピン</li> <li>□ かんざし</li> <li>□ シュシュ・ヘアゴム・ポニーフック</li> <li>□ ヘア/じくド</li> <li>□ イセーキュ・イセーコック</li> </ul> |
|                                  | 画像をドラッグ&ドロップまたは ファイルを選択                                                                                                    | □ 1 1(-))・1(-)ッ9<br>□ アンクレット<br>□ 腕掛計<br>□ イヤリング・ノンホールピアス<br>□ ネックレス・ペンダント・チョーカー<br>□ ブレスレット・パングル                                                                                                    |
| 商品說明 💩 🔊                         | ギャラリーにお越しいただき、ありがとうございます!<br>目発想嫌なうてはの優しい色のドライフラワーアクセサリーです。ぜひ、他の作品も見ていって<br>ください。<br>■作品説明<br>ミモザとレースフラワーを詰め込んだレジンとブラウンのタッセルで大人っぽいピアスに住上げ<br>ました。                                                                                                    | <ul> <li>□ □□=&gt;1.0=-テ</li> <li>○ ホールテップ (つけれ)</li> <li>□ キーホルグー・ストラップ</li> <li>□ その値アクセサリー</li> <li>田 ファッション</li> <li>田 マスク</li> <li>田 バック・聴・財布・小物入れ</li> </ul>                                        |
| 販売価格 👦                           | (1) 約36150時(一頁)を追加                                                                                                    | 田 スマホケース・モバイルグッズ                                                                                                    |
| ポイント付与率                          | * 1,000                                                                                                    | <ul> <li>         ・ 家具・生活雑貨・インテリア雑貨・置         物      </li> </ul>                                                                                                    |
| な庫数 四回                           | %                                                                                                    | <ul> <li>アパ</li> <li>・ 文房具・ステーショナリー・雑貨</li> </ul>                                                                                                    |
|                                  | 1                                                                                                    | 田 アート・写真                                                                                                    |
| 根第97 😗                           | #ドライフラワー #ドライフラワーピアス #冬コーデ #タッセルピアス #ミモザ                                                                                                    | <ul> <li>団 両務・刀フス・莨器・キッチン維直</li> <li>田 ベビー・キッズ</li> </ul>                                                                                                    |
| サイス 📷                            | 写真をご参照ください。                                                                                                    | 田 ぬいぐるみ・人形                                                                                                    |
| ギフトラッピング                         | の有無 🚱 有                                                                                                    | ▼ 田 ペットグッズ                                                                                                    |
| 送料込/別 😹                          | 別途要                                                                                                    |                                                                                                    |
| 配送方法 😮 💩                         | ゆうパケット                                                                                                    | · -                                                                                                    |
| 発送日目安 😮 🙋                        | 5E                                                                                                    | ▼ 田 美容・コスメ                                                                                                    |
| 参考送料                             | 全国一律250円                                                                                                    | <ul> <li>田 ハンドメイド素材・道具</li> <li>田 ウェディング</li> </ul>                                                                                                    |
| 複数まとめ買い時                         | の追加送料 100                                                                                                    | 田 メンズ                                                                                                    |
| €<br>発送に関しての傷                    | ・ゆうパケットでの発送となります。<br>ポスト投留でのお届けとなりますが、追踪番号が付いておりますので、状況確認は可能です。<br>・全国一律250円いただきます。                                                                                                    | <ul> <li>サキャウキット</li> <li>ロ フード&amp;ドリンク</li> </ul>                                                                                                    |

🗄 LohasFesta Mall 🧚

## 7.追加送料について

同一作家より、同じ配送先で複数作品を購入の場合、送料をまとめる設定が出来ます。 複数買いの場合、購入作品・商品の中で一番高い送料 + その他の作品・商品の追加送料が加算されます。

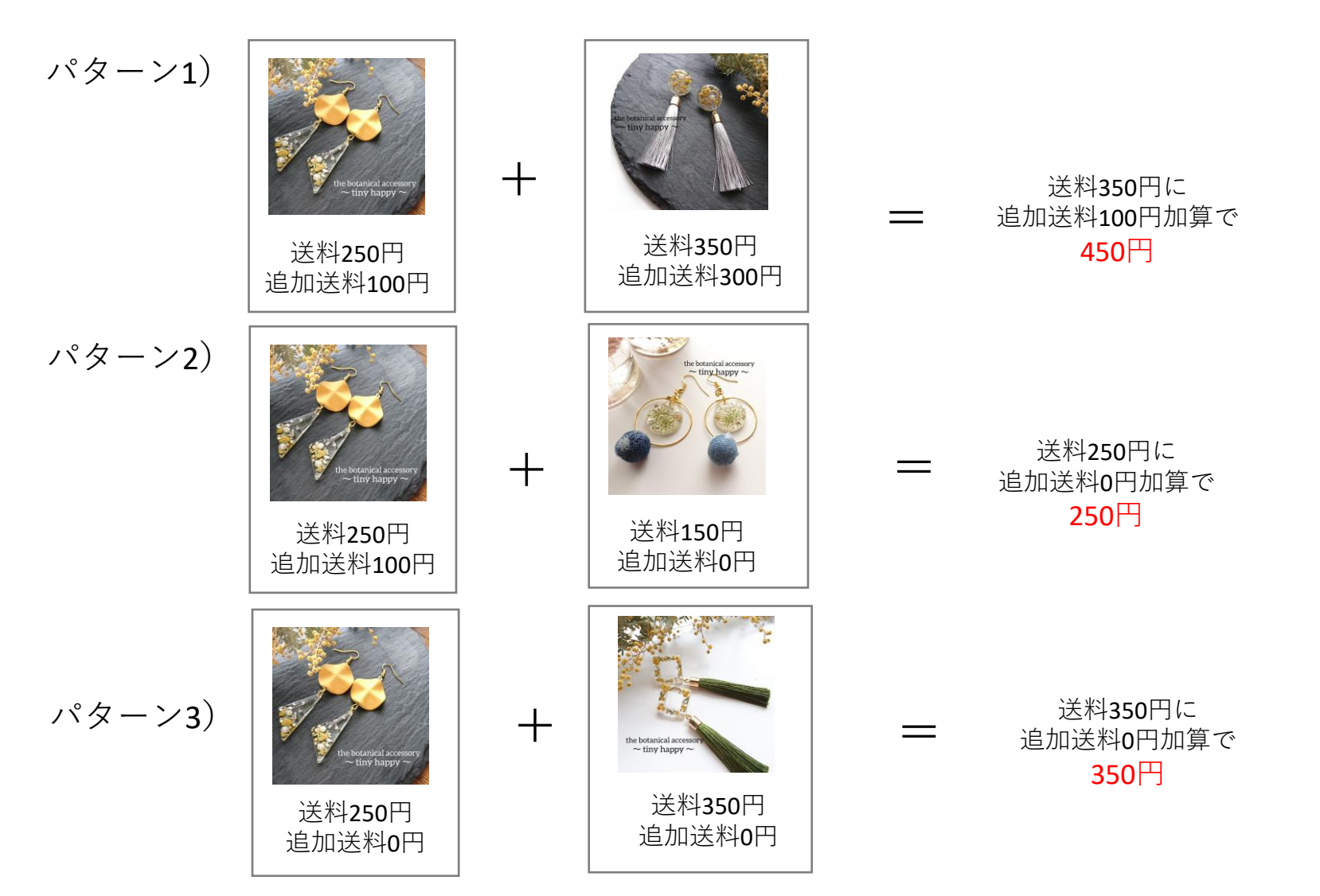

🏪 LohasFesta Mall 🧚

- 8.送料無料・商品代に送料込みとするの場合について
  - 送料を作品・商品代金に込みにする場合も、本マニュアルの4、を登録いただく必要がございます。 ①配送方法を送料無料の場合バージョンを作っていただく必要がございます。
  - (例)ヤマト宅急便60サイズ(送料無料ver.・・・など)
  - ②「全国一律に設定」に**0**と入力し、「各都道府県に適用」ボタンをクリックします。

| 🗄 LohasFesta Mall 🧚 🕫  |                                        |                           |  |  |  |  |  |  |
|------------------------|----------------------------------------|---------------------------|--|--|--|--|--|--|
| ☆ 出品会員ページトッ 配送方法設<br>ブ | <sub>定 配送設定</sub> ・配迗万法を人力<br>・配送業者を入力 | ・配送方法を人力します。 ・配送業者を入力します。 |  |  |  |  |  |  |
| ♥ 作品・商品管理 ∨ 基本情報       |                                        |                           |  |  |  |  |  |  |
| ✿ 出品会員様登録情報> 配送方法      |                                        |                           |  |  |  |  |  |  |
| ✿ 配送設定 ^ 配送業者          | (2)                                    |                           |  |  |  |  |  |  |
| 配送基本設定お問い合わせ           | ₩₩₩<br>₩₩                              | 国―律設定で、「全国―律に設定」に0と入      |  |  |  |  |  |  |
|                        |                                        | hし 「各都道府県に適用」ボタンをクリッ      |  |  |  |  |  |  |
|                        | <u> </u>                               |                           |  |  |  |  |  |  |
| お届け時間設                 | 定 <b>ノし</b>                            |                           |  |  |  |  |  |  |
|                        | 新規作成                                   |                           |  |  |  |  |  |  |
| 夏目の順番はド                | ラッグ&ドロップでも変更可能です。                      |                           |  |  |  |  |  |  |
| 都道府県別送                 | 料設定                                    |                           |  |  |  |  |  |  |
| 全国一律に設                 | 定 🕑 🛛 🖌 🕹                              | <b>守JUL (二)跑开</b>         |  |  |  |  |  |  |
| 北海道                    | ¥                                      | 基础馆 大                     |  |  |  |  |  |  |
| 岩手具                    | *                                      | 宮城県 ¥                     |  |  |  |  |  |  |
| 秋田県                    | ¥                                      | ⊔ниящ ¥                   |  |  |  |  |  |  |
| 福島県                    | ¥                                      | 茨城県 ¥                     |  |  |  |  |  |  |
| 栃木県                    | ¥                                      | \$¥原聞 大                   |  |  |  |  |  |  |
| 埼玉県                    | ¥                                      | 千葉県 ¥                     |  |  |  |  |  |  |
| 東京都                    | ¥                                      | 4甲次/11県 ¥                 |  |  |  |  |  |  |

入力が完了しましたら、右下に表示されている「登録」ボタンをクリックください。

🗄 LohasFesta Mall 🧚

8.一定金額以上購入される方向けに、送料無料設定が出来ます。

同一店舗で一定額以上購入される方向けに、店舗様単位での送料無料設定が出来るようになりました。 各店舗様にて、送料無料になる金額設定をしていただけます。 (例)5,000円以上で送料無料・・・・など

3-2.配送設定>送料無料設定より、送料無料とする金額を入力ください。

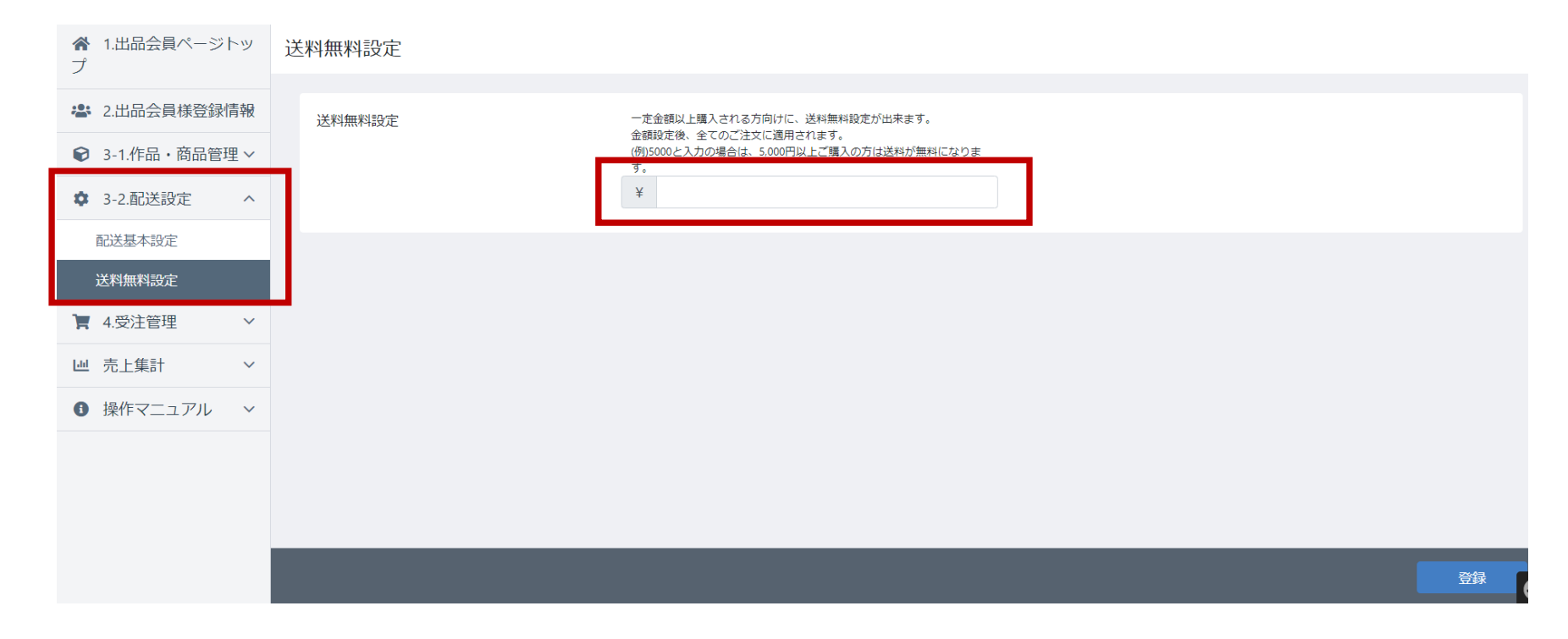

入力が完了しましたら、右下に表示されている「登録」ボタンをクリックください。